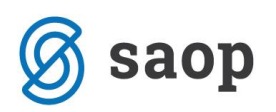

# Navodila za obračun vrtca za mesec marec

Na podlagi okrožnice MIZŠ, 6030-2/2020 z dne 26.3. 2020 zaradi izrednih razmer, ko je bil vrtec zaprt v drugi polovici meseca, zaradi korona virusa (Covid-19), smo uredili program OST tako, da bo možen izračun za prvo polovico meseca kot do sedaj, za drugo polovico meseca marca pa se staršem cena zmanjša za celotne stroške neizvajanja programa. Ta del plačila se prenese na občine zavezanke za plačilo.

Pred začetkom obračuna za mesec marec, je potrebno urediti določene nastavitve, da bo obračun pravilno pripravljen.

Za pripravo obračuna za mesec marec, moramo namestiti zadnjo verzijo (2020.04.003 ali višjo).

## Po namestitvi zadnje verzije obvezno naredite arhiv OST!

Ko je ustrezna verzija nameščena ter narejen arhiv, lahko začnete z urejanjem OST po spodaj napisanem postopku.

- 1. Najprej vnesite **vse novo vpisane otroke**, ki so se vpisali v mesecu marcu, če jih do sedaj še niste.
- 2. Nato gremo v Šifranti → Šifranti vrtci → Programi:

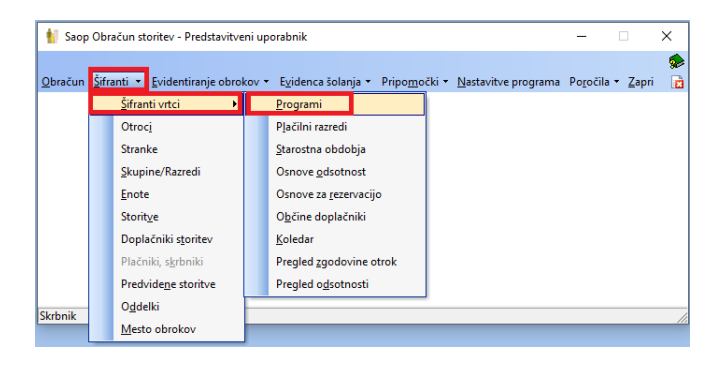

Vse programe, ki jih uporabljamo popravimo na sledeči način:

• Kliknemo na npr. prvo starostno obdobje.

| 射 Saop O | Obračun storit | ev - Predstavitveni uporabnik |       |                     |        |                  | _            |          | ×            |
|----------|----------------|-------------------------------|-------|---------------------|--------|------------------|--------------|----------|--------------|
| Programi | i              |                               |       |                     |        |                  | 🌆 🚖 🖻        | <b>B</b> | Ro   🎭       |
|          | Program        |                               |       |                     |        | Q 50 🕂           | 🕅 Vsi zapisi | ì        | 88           |
| ▼ Progra | am             | Naziv programa                | Dnevi | Ekon. cena programa | Cena   | Prehrana/Program | Prehrana/Dan | Ko       | onto Prihi 🔺 |
| ▶ 01     |                | PRVO STAROSTNO OBDOBJE        |       | 485,00              | 485,00 | 38,85            |              |          |              |
| 02       |                | DRUGO STAROSTNO OBDOBJE       |       | 346,00              | 346,00 | 38,85            |              |          |              |
| 03       |                | KOMBINIRANI PROGRAM           |       | 379,00              | 379,00 | 38,85            |              |          |              |

• Odpre se nam okno programa:

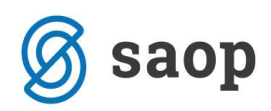

| 射 Saop Obračun storite   | v -sprememba - Pre | dstavitveni uporabnil | · -  |        |     | 2            | ×    |
|--------------------------|--------------------|-----------------------|------|--------|-----|--------------|------|
| Programi                 |                    |                       | ·J   |        | ☆   |              | ۶    |
| Šifra programa           | 01                 |                       |      |        |     |              |      |
| Naziv programa           | PRVO STAROSTNO O   | DBDOBJE               |      |        |     |              |      |
| Dnevi programa           |                    |                       |      |        |     |              |      |
| Ekonomska cena programa  | 485,00             |                       |      |        |     |              |      |
| Cena programa            | 485,00             |                       |      |        |     |              |      |
| Prehrana za program      | 38,85              |                       |      |        |     |              |      |
| Prehrana na dan          |                    |                       |      |        |     |              |      |
| Konto prihodka           |                    |                       |      |        |     |              |      |
| Evidenčni konto prihodka |                    |                       |      |        |     |              |      |
| Trajanje programa        | Dnevni program     | •                     | Vrte | c zapr | t   |              |      |
| Opombe                   |                    |                       |      |        |     | 0            |      |
|                          |                    |                       |      |        |     |              |      |
|                          |                    |                       | >    | (Opu   | sti | ✓ <u>P</u> o | trdi |
| krbnik 001               |                    |                       |      | _      | _   |              |      |

- Tu najprej **popravimo naziv programa** v npr. VRTEC ZAPRT I. ST. OBDOBJE (bodimo pozorni, ker je omejeno število znakov in bomo morali pri daljših nazivih programa verjetno skrajšati naziv, da bomo lahko dopisali pred naziv programa še VRTEC ZAPRT.
- Dodamo kljukico v polje Vrtec zaprt.

| 射 Saop Obračun storite   | v -sprememba - Predstavitveni uporabni | k —  |        |      | >                    | <   |
|--------------------------|----------------------------------------|------|--------|------|----------------------|-----|
| Programi                 |                                        | -J   | I      | ☆    | R                    |     |
| Šifra programa           | 01                                     |      |        |      |                      |     |
| Naziv programa           | VRTEC ZAPRT I.ST. OBD.                 |      |        |      |                      |     |
| Dnevi programa           |                                        |      |        |      |                      |     |
| Ekonomska cena programa  | 485,00                                 |      |        |      |                      |     |
| Cena programa            | 485,00                                 |      |        |      |                      |     |
| Prehrana za program      | 38,85                                  |      |        |      |                      |     |
| Prehrana na dan          |                                        |      |        |      |                      |     |
| Konto prihodka           |                                        |      |        |      |                      |     |
| Evidenčni konto prihodka |                                        |      |        |      |                      |     |
| Trajanje programa        | Dnevni program 🗨                       | Vrte | ec zap | rt   |                      |     |
| Opombe                   |                                        |      |        |      | 0                    |     |
|                          | ,                                      |      |        | _    |                      |     |
|                          |                                        | >    | Кори   | isti | <b>√</b> <u>P</u> ot | rdi |
| Skrbnik 001              |                                        |      |        |      |                      | //  |

• Ko potrdimo, vpišemo obvezno datum **za spremembo programa <u>16.3.2020</u>** ter potrdimo:

| 👔 Saop Obra | čun storitev | - Predstavitveni uporabnik                               |          |               | $\times$ |
|-------------|--------------|----------------------------------------------------------|----------|---------------|----------|
| Zgodovina p | programo     | /                                                        | *        |               |          |
|             |              | Od katerega datuma dalje se upošteva sprememba programa? |          |               |          |
|             |              |                                                          | X Opusti | / <u>P</u> ot | rdi      |
| Skrbnik     | 001          |                                                          |          |               |          |

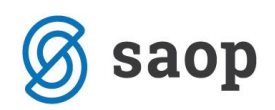

• Program nam javi:

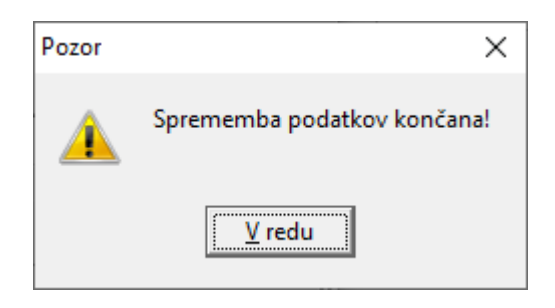

Tako uredimo vse programe (katere uporabljamo za obračun).

**3.** Nato pogledamo v Nastavitvah, na zavihku Vrtci pod **katero šifro imamo storitev za medmesečno spremembo**:

| 🐈 Saop Obračun storitev - sprememba - Predstavitveni uporabnik                   | - |      | ;     | x   |
|----------------------------------------------------------------------------------|---|------|-------|-----|
| Nastavitve                                                                       | 1 | 2 🖻  |       |     |
| Opombe Račun Položnica Vrti Konti Povezave Evidentiranje obrokov Hitri vnos      |   |      |       |     |
|                                                                                  |   |      |       |     |
|                                                                                  |   |      |       |     |
| Režija Prisotnost                                                                |   |      |       |     |
| Ubracun se obracuna V Usnova kezija + prenrana V                                 |   |      |       |     |
| Prehrana Prehrana na dan 💌 Faktor Se ne uporabi                                  |   |      |       |     |
| Faktor Se ne uporabi                                                             |   |      |       |     |
| Obračun Se obračuna                                                              |   |      |       |     |
| Prehrana , , , , , , , , , , , , , , , , , ,                                     |   |      |       |     |
| Oskrba                                                                           |   |      |       |     |
| Dni Dni vpisa                                                                    |   |      |       |     |
| Režija Se ne upošteva ▼                                                          |   |      |       |     |
| Prehran adostrosti Se obračuna                                                   |   |      |       |     |
|                                                                                  |   |      |       |     |
| Prehrana Razika do poine cene Vizipis Kezipa, Prenrana                           |   |      |       |     |
| Dni vpisa     P Izpis ekonomiske čene programa                                   |   |      |       |     |
|                                                                                  |   |      |       |     |
| Sifra storitve za oskrbo 001 OSKRBA                                              |   |      |       |     |
| Sifra doplačnika ministrstva  0000003 MIZŠ                                       |   |      |       |     |
| Konto prihodka za plačilo razlike 760 PRIHODKI OD PRODAJE PROIZVODOV IN STORITEV |   |      |       |     |
| Koledar vrtec 2 Koledar vrtec                                                    |   |      |       |     |
| Dni vpisan = dejansko število delovnih dni                                       |   |      |       |     |
| Storitev za poračun 002 ···· PORAČUN                                             |   |      |       |     |
| Storitev za medmesečno spremembo 003 MEDMESEČNA SPREMEMBA                        |   |      |       |     |
|                                                                                  |   |      |       |     |
|                                                                                  |   |      |       |     |
|                                                                                  |   |      |       |     |
|                                                                                  |   |      |       |     |
|                                                                                  |   |      |       |     |
|                                                                                  |   |      |       |     |
| li li Čtalci                                                                     | ל | usti | ✓ Pot | rdi |
| Skebnik 001                                                                      |   |      |       |     |

4. V Šifranti → Storitve to storitev preimenujemo iz Medmesečna sprememba v Oskrbnina marec:

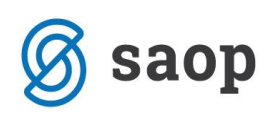

| Storitye   | unical static - Preasantiven apo | abhik                             |                                                                                                    |                           | 40.000                                 |                                                               |             |                         |
|------------|----------------------------------|-----------------------------------|----------------------------------------------------------------------------------------------------|---------------------------|----------------------------------------|---------------------------------------------------------------|-------------|-------------------------|
| Gre v      | v obračun 🗌 Avtomatsko gre v o   | braðun 🗌 Negre vid                | braðun                                                                                                    |                           | 📲 👔 Saop Obračun stori                 | tev - sprememba - Predstavitveni uporabnik                    | - 0         | ×                       |
|            | Storitev                         |                                   |                                                                                                    |                           | Storitve                               |                                                               | 📄 📝 🏣 🐋     | : 🖻 ⋟                   |
| <b>Sto</b> | Cena z DDV                       | Cena z DD                         | V         V         Cena z DDV         V           Eii         Yeii         Yeii         Yeii           na         Cena z DDV         Kolto problem         Obračuni Konto prihodka           0.0000         0.0000         1.00 D         760 | Evidenčni konto<br>713000 | Šifra storitve<br>Naziv storitve       | 003 OSKRBNINA MAREC                                           |             |                         |
| 002        | PORAČUN                          | 0 0                               | 0,0000 0,0000 1,00 D 760                                                                                                    | 713000                    | Oznaka DDV                             | Neobdav.                                                      |             |                         |
| 003        | MEDMESEČNA SPREMEMBA             | 0 0                               | 0,0000 0,0000 1,00 D 760                                                                                                    | 713000                    | Stopnja DDV                            | Stopnja 0  v Odstotek davka: 0,00                             |             |                         |
| 005        | ZAMUUNE OBRESTI<br>ZAJTRK        | Saop Obračun stori                | tev - sprememba - Predstavitveni uporabnik                                                                                                    | - 0 ×                     | Cena brez davka                        | 0,0000                                                        |             |                         |
| 006        | MALICA                           | Storitve                          |                                                                                                    | 19 🛅 😭 🖬 🎙                | Cena z davkom                          | 0.000                                                         |             |                         |
| 007        | MALO KOSILO<br>VELIKO KOSILO     | Šifra storitve                    | 003                                                                                                    |                           | CCHG 2 GOVKOIN                         | 0,000                                                         |             |                         |
| 009        | POPOLDANSKA MALICA               | Naziv storitve                    | MEDMESEČNA SPREMEMBA                                                                                                    |                           | Predvidena količina                    | 1,00                                                          |             |                         |
| 010        | PREDSTAVA                        | Oznaka DDV                        | Neobday.                                                                                                    |                           | Gre v obračun                          | V obračun gre storitev iz dnevnih evidenc in predvidenih stor | itev 🔹      | -                       |
| 011        | ŠOLA V NARAVI                    | Stoonia DOV                       | Stoppia 0                                                                                                    |                           | -                                      | Komercialna                                                   |             |                         |
| 013        | Prevoz                           | Cena brez dauka                   | 0.0000                                                                                                    |                           | E                                      |                                                               |             |                         |
| 014        | Ključek za registracijo          | Cana x darkom                     | 0.0000                                                                                                    |                           | Konto prihodka                         | PRIHODKI OD PRODAJE PROIZVODOV                                | IN STORITEV |                         |
| 016        | Konöni izlet                     | Prethidens količna                | 100                                                                                                    |                           | Evidenčni konto                        | 713000 Prihodki od prodaje blaga in storitev                  |             |                         |
| 017        | Atlas                            | Grau abraño                       | V obraň n ne storitev iz dnevníh evidenc in nredvideníh storitev                                                                                                    | -                         | Konto prihodka doplačila               |                                                               |             |                         |
| 018        | Poračun prehrane                 | Gre v boracun                     | From acting the scontex of a direvision evidence in precivice in scontex.                                                                                                    | -                         |                                        |                                                               |             |                         |
|            |                                  | Konto prihodka<br>Evidenčni konto | 760 PRIHODKI OD PRODAJE PROIZVODOV IN ST<br>713000 Phhodki od prodaje blaga in storitev                                                                                                    | ORITEV                    | Stroškovno mesto<br>Stroškovni nosilec |                                                               |             |                         |
|            |                                  | Konto prihodka doplačila          | <u> </u>                                                                                                    |                           | Keleren                                |                                                               |             |                         |
|            |                                  | Stroškovno mesto                  | <u> </u>                                                                                                    |                           | Delovni nalog                          |                                                               |             |                         |
|            |                                  | Stroškovni nosilec                |                                                                                                    |                           | Skupina storitve                       |                                                               |             |                         |
|            |                                  | Referent                          |                                                                                                    |                           | Kategorija                             | <b>_</b>                                                      |             |                         |
|            |                                  | Churries sterilius                |                                                                                                    |                           |                                        | C Obrok                                                       |             |                         |
|            |                                  | Kategorija                        |                                                                                                    |                           |                                        | Prepoved samostojne odjave obrokov                            |             |                         |
|            |                                  |                                   | □ Obrok                                                                                                    |                           | Oznaka obroka                          | · · · ·                                                       |             |                         |
|            |                                  |                                   | Prepoved samostojne odjave obrokov                                                                                                    |                           |                                        | Subvancija malica                                             |             |                         |
|            |                                  | Oznaka obroka                     |                                                                                                    |                           |                                        | Subvencja malce                                               |             |                         |
|            |                                  |                                   | Subvencija malice                                                                                                    |                           |                                        |                                                               |             |                         |
|            |                                  |                                   | j Subvencija kosta                                                                                                    |                           | Opombe                                 |                                                               |             | ^                       |
|            |                                  | Opombe                            |                                                                                                    | Ŷ                         |                                        |                                                               |             | ~                       |
|            |                                  | In Obroki/Meniji                  |                                                                                                    | × Qpusti √ Potrd          | Weniji Obroki/Meniji                   |                                                               | X Opusti    | <b>√</b> <u>P</u> otrdi |
|            |                                  | Skrbnik 001                       | 1                                                                                                    |                           | Skrbnik 001                            |                                                               |             |                         |

5. Na **Nastavitvah na zavihku Vrtci odstranimo kljukico Izpis Režija, Prehrana** v primeru, da imamo to polje obkljukano:

| 射 Saop Obračun storitev - sprememba - Predstavitveni uporabnik                                 |     | -          |     |      | ×    |
|------------------------------------------------------------------------------------------------|-----|------------|-----|------|------|
| Nastavitve                                                                                     | 2 ] | <b>l</b> 📩 |     | 4    |      |
| Opom <u>b</u> e Račun Položnica Vrtci Konti Pove <u>z</u> ave Evidentiranje obrokov Hitri vnos |     |            |     |      |      |
|                                                                                                |     |            |     |      |      |
|                                                                                                |     |            |     |      |      |
| Rezija Prisotnost                                                                              |     |            |     |      |      |
|                                                                                                |     |            |     |      |      |
| Prehrana na dan 💌 Faktor Se ne uporabi 💌                                                       |     |            |     |      |      |
| Faktor Se ne uporabi                                                                           |     |            |     |      |      |
| Obračuna 🗸                                                                                     |     |            |     |      |      |
| Obračun Se obračuna                                                                            |     |            |     |      |      |
| Oskida Odsoten Se odšteje                                                                      |     |            |     |      |      |
|                                                                                                |     |            |     |      |      |
| Doplačilo občine                                                                               |     |            |     |      |      |
| Prehrana odsotnosti Se obračuna                                                                |     |            |     |      |      |
| Prehrana Razlika do polne cene 👻 🔽 Izpis Režija, Prehrana                                      |     |            |     |      |      |
| ✓ Dni vpisa                                                                                    |     |            |     |      |      |
|                                                                                                |     |            |     |      |      |
| Šifra storitve za oskrbo 001 ···· OSKRBA                                                       |     |            |     |      |      |
| Šifra doplačnika ministrstva 0000003 \cdots MIZŠ                                               |     |            |     |      |      |
| Konto prihodka za plačilo razlike 760 ···· PRIHODKI OD PRODAJE PROIZVODOV IN STORITEV          |     |            |     |      |      |
| Koledar vrtec 2 ···· Koledar vrtec                                                             |     |            |     |      |      |
| ✓ Dni vpisan = dejansko število delovnih dni                                                   |     |            |     |      |      |
| Storitev za poračun 002 PORAČUN                                                                |     |            |     |      |      |
| Storitev za medmesečno spremembo 003 ···· OSKRBNINA MAREC                                      |     |            |     |      |      |
|                                                                                                |     |            |     |      |      |
|                                                                                                |     |            |     |      |      |
|                                                                                                |     |            |     |      |      |
|                                                                                                |     |            |     |      |      |
|                                                                                                |     |            |     |      |      |
|                                                                                                |     |            | _   |      |      |
|                                                                                                |     | X Opu      | sti | ✓ Po | trdi |
| Skrbnik 001                                                                                    |     |            |     |      | 1    |

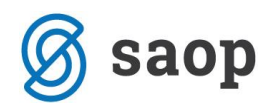

### 6. Nato lahko začnemo s pripravo obračuna:

• Datum opravljene storitve mora biti <u>od 1.3.2020 do 31.3.2020</u>.

| 1   | Saop Obračun storitev   | - vnos - Predstavitveni uporabnik —                        |              | ×              |    |
|-----|-------------------------|------------------------------------------------------------|--------------|----------------|----|
| O   | oračuni                 | 2                                                          | $\mathbf{X}$ | 2 5            |    |
|     | Leto<br>Številka        | 2020<br>5                                                  |              |                |    |
|     | Naziv                   | Obračun vrtec marec 2020                                   |              |                |    |
|     | Datum računa            | 06.04.2020   Prepovedani znaki: ['\', '/, ':', '*', '?', ' | ", '>',      | '<', ' ', "    | "] |
|     | Datum zapadlosti        | 15.04.2020 💌                                               |              |                |    |
|     | Datum zapadlosti za SDD | 15.04.2020 🗸                                               |              |                |    |
|     | Storitev opravljena     | 01.03.2020 🗸                                               |              |                |    |
|     | Storitev opravljena do  | 31.03.2020 💌                                               |              |                |    |
|     | Opombe                  | Plačilo s SDD     Evidenca obrokov                         |              |                | _  |
| CL- | h_:1, 001               | × <u>O</u> pust                                            | i y          | <u>P</u> otrdi |    |

• Naredimo pripravo za vrtec, kot jo delamo vsak mesec.

| 1   | Saop Ob            | račun storitev - Predstavitveni up | orabnik                |                       | _         |            |      | ×   |
|-----|--------------------|------------------------------------|------------------------|-----------------------|-----------|------------|------|-----|
| Ρ   | riprava o          | bračuna: 5/2020 - Obračun v        | rtec marec 2020        |                       |           | $\bigstar$ |      |     |
|     |                    |                                    |                        |                       | IЩ        | ∢          | ▶    | Þ   |
|     | Šifra              | Naziv enote                        |                        | Oznaka                |           |            |      | ^   |
| Þ   | 01                 | VRTEC                              |                        |                       |           |            |      |     |
|     | 02                 | ŠOLA                               |                        |                       |           |            |      |     |
|     | 98                 | IZPISANI ŠOLA                      |                        |                       |           |            |      |     |
| Ш   | 99                 | IZPISANI VRTEC                     |                        |                       |           |            |      |     |
|     |                    |                                    |                        |                       |           |            |      | *   |
| F   | Po <u>t</u> rdi vs | e 🗖 Opu <u>s</u> ti vse            |                        |                       |           |            |      |     |
|     |                    | Ŭ.                                 | Priprava brez storitev | Priprava s storitvami | 🕵 Skupine | . (        | 🔁 Za | pri |
| Ski | bnik               | 001                                |                        |                       |           |            |      | 11. |

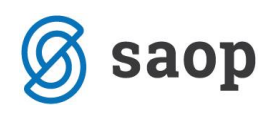

Na pregledu odsotnosti morajo imeti vsi otroci dve vrstici. Eno od 1.3. do 15.3 ter eno od 16.3. do 31.3., tako kot ima npr. na sliki Otrok Ena. V primeru, če ima kateri otrok samo eno vrstico, tako kot imata Otrok Pet in Otrok Šest pomeni, da najverjetneje niste spremenili programa, v katerem je vpisan otrok. V tem primeru, morate urediti programe in na teh otrocih narediti ponovno pripravo ali pa zbrisati obračun in ga ponovno pripraviti.
 Če imate vse prav urejeno in vam prikaže samo eno vrstico, oddajte zahtevek.

| 射 Saop Obra | čun storitev - Predstavitven | i uporabnik          |               |              |          |            |           |                |                |          |       |         |               |                    |                |                     |
|-------------|------------------------------|----------------------|---------------|--------------|----------|------------|-----------|----------------|----------------|----------|-------|---------|---------------|--------------------|----------------|---------------------|
| Medmeseči   | ne spremembe in pora         | čuni za skupino: 000 | 08 - KORONA   |              |          |            |           |                |                |          |       |         |               |                    |                |                     |
| 🔽 Prikaz y  | seh podatkov za poračun      |                      |               |              |          |            |           |                |                |          |       |         |               |                    |                |                     |
| Datum od    | Datum do                     | Leto obračuna Št. ob | bračuna Šifra | Naziv otroka | 🖋 Vpisan | 🖉 Prisoten | / Odsoten | 🖉 Poletna rez. | 🖉 Zdr.potrdilo | 🖌 Ostalo | / SPS | / SPS o | 🖉 Datum vpisa | 🖉 Datum vključitve | 🖉 Datum izpisa | 🖋 Izpisa starejšega |
| 01.03.2020  | 15.03.2020                   | 2020                 | 5 0001057     | Otrok Ena    | 10       | 10         | 0         | 0              | 0              | 0        | (     | (       | 0 01.01.2020  |                    |                |                     |
| 16.03.2020  | 31.03.2020                   | 2020                 | 5 0001057     | Otrok Ena    | 12       | 0          | 12        | 0              | 0              | 0        | 0     | (       | 0 01.01.2020  |                    |                |                     |
| 01.03.2020  | 15.03.2020                   | 2020                 | 5 0001058     | Otrok Dva    | 10       | 10         | 0         | 0              | 0              | 0        | 10    |         | 0 01.01.2020  |                    |                |                     |
| 16.03.2020  | 31.03.2020                   | 2020                 | 5 0001058     | Otrok Dva    | 12       | 0          | 12        | 0              | 0              | 0        | 12    | 1       | 2 01.01.2020  |                    |                |                     |
| 01.03.2020  | 15.03.2020                   | 2020                 | 5 0001059     | Otrok Tri    | 10       | 10         | 0         | 0              | 0              | 0        | 10    | (       | 0 01.01.2020  |                    |                |                     |
| 16.03.2020  | 31.03.2020                   | 2020                 | 5 0001059     | Otrok Tri    | 12       | 0          | 12        | 0              | 0              | 0        | 12    | 1       | 2 01.01.2020  |                    |                |                     |
| 01.03.2020  | 15.03.2020                   | 2020                 | 5 0001060     | Otrok Štiri  | 10       | 10         | 0         | 0              | 0              | 0        | 0     | (       | 0 01.01.2020  |                    |                |                     |
| 16.03.2020  | 31.03.2020                   | 2020                 | 5 0001060     | Otrok Štiri  | 12       | 0          | 12        | 0              | 0              | 0        |       |         | 0 01.01.2020  |                    |                |                     |
| 01.03.2020  | 31.03.2020                   | 2020                 | 5 0001061     | Otrok Pet    | 22       | 22         | 0         | 0              | 0              | 0        | (     | (       | 0 01.01.2020  |                    |                |                     |
| 01.03.2020  | 31.03.2020                   | 2020                 | 5 0001062     | Otrok Šest   | 22       | 22         | 0         | 0              | 0              | 0        | (     | (       | 0 01.01.2020  |                    |                |                     |
| 01.03.2020  | 15.03.2020                   | 2020                 | 5 0001063     | Otrok Peter  | 10       | 10         | 0         | 0              | 0              | 0        | 0     | (       | 0 01.01.2020  |                    |                |                     |
| 16.03.2020  | 31.03.2020                   | 2020                 | 5 000 1063    | Otrok Peter  | 12       | 0          | 12        | 0              | 0              | 0        | 0     | (       | 0 01.01.2020  |                    |                |                     |
| 01.03.2020  | 15.03.2020                   | 2020                 | 5 0001064     | Otrok Miha   | 10       | 10         | 0         | 0              | 0              | 0        | 10    | (       | 0 01.01.2020  |                    |                |                     |
| 16.03.2020  | 31.03.2020                   | 2020                 | 5 0001064     | Otrok Miha   | 12       | 0          | 12        | 0              | 0              | 0        | 12    | 1       | 2 01.01.2020  |                    |                |                     |
| 01.03.2020  | 15.03.2020                   | 2020                 | 5 000 1065    | Otrok Janez  | 10       | 10         | 0         | 0              | 0              | 0        | 10    | (       | 0 01.01.2020  |                    |                |                     |
| 16.03.2020  | 31.03.2020                   | 2020                 | 5 0001065     | Otrok Janez  | 12       | 0          | 12        | 0              | 0              | 0        | 15    | 1       | 2 01.01.2020  |                    |                |                     |

7. Ko imamo vse otroke v vseh skupinah pravilno prikazane v dveh vrsticah lahko začnemo z vnašanjem odsotnosti:

| Saop 🤅  | Obračun storitev - Predstavitve      | ini uporabnik     |                                 |              |          |            |           |                |                |          |       |                       |                      |                |                     |
|---------|--------------------------------------|-------------------|---------------------------------|--------------|----------|------------|-----------|----------------|----------------|----------|-------|-----------------------|----------------------|----------------|---------------------|
| Medme   | sečne spremembe in pora              | ačuni za skupino: |                                 |              |          |            |           |                |                |          |       |                       |                      |                |                     |
| 🔽 Pri   | kaz <u>v</u> seh podatkov za poračun |                   |                                 |              |          |            |           |                |                |          |       |                       |                      |                |                     |
| Datum o | d Datum do                           | Leto obračuna     | št. obračuna <mark>Šifra</mark> | Naziv otroka | 🖋 Vpisan | 🖋 Prisoten | 🝠 Odsoten | 🖋 Poletna rez. | 🖉 Zdr.potrdilo | 🖉 Ostalo | J SPS | 🖋 SPS o 📝 Datum vpisa | a 🥒 Datum vključitve | 🝠 Datum izpisa | 🖋 Izpisa starejšega |
| 01.03.2 | 020 15.03.2020                       | 2020              | 5 0001057                       | Otrok Ena    | 10       | 10         | 0         | 0              | (              | ) (      | 0 0   | 0 01.01.2020          |                      |                |                     |
| 16.03.2 | 020 31.03.2020                       | 2020              | 5 0001057                       | Otrok Ena    | 12       | 0          | 12        | 0              | (              | ) (      | 0 0   | 0 01.01.2020          |                      |                |                     |
| 01.03.2 | 020 15.03.2020                       | 2020              | 5 0001058                       | Otrok Dva    | 10       | 10         | 0         | 0              |                | ) (      | 0 10  | 0 01.01.2020          |                      |                |                     |
| 16.03.2 | 020 31.03.2020                       | 2020              | 5 0001058                       | Otrok Dva    | 12       | 0          | 12        | 0              |                | ) (      | 0 12  | 12 01.01.2020         |                      |                |                     |
| 01.03.2 | 020 15.03.2020                       | 2020              | 5 0001059                       | Otrok Tri    | 10       | 10         | 0         | 0              |                | ) (      | 0 10  | 0 01.01.2020          |                      |                |                     |
| 16.03.2 | 020 31.03.2020                       | 2020              | 5 0001059                       | Otrok Tri    | 12       | 0          | 12        | 0              |                | ) (      | 0 12  | 12 01.01.2020         |                      |                |                     |
| 01.03.2 | 020 15.03.2020                       | 2020              | 5 0001060                       | Otrok Štiri  | 10       | 10         | 0         | 0              |                | ) (      | 0 0   | 0 01.01.2020          |                      |                |                     |
| 16.03.2 | 020 31.03.2020                       | 2020              | 5 0001060                       | Otrok Štiri  | 12       | 0          | 12        | 0              |                | ) (      | 0 0   | 0 01.01.2020          |                      |                |                     |
| 01.03.2 | 020 15.03.2020                       | 2020              | 5 0001061                       | Otrok Pet    | 10       | 10         | 0         | 0              |                | ) (      | 0 0   | 0 01.01.2020          |                      |                |                     |
| 16.03.2 | 020 31.03.2020                       | 2020              | 5 0001061                       | Otrok Pet    | 12       | 0          | 12        | 0              |                | ) (      | 0 0   | 0 01.01.2020          |                      |                |                     |
| 01.03.2 | 020 15.03.2020                       | 2020              | 5 0001062                       | Otrok Šest   | 10       | 10         | 0         | 0              |                | ) (      | 0 0   | 0 01.01.2020          |                      |                |                     |
| 16.03.2 | 020 31.03.2020                       | 2020              | 5 0001062                       | Otrok Šest   | 12       | 0          | 12        | 0              |                | ) (      | 0 0   | 0 01.01.2020          |                      |                |                     |
| 01.03.2 | 020 15.03.2020                       | 2020              | 5 0001063                       | Otrok Peter  | 10       | 10         | 0         | 0              | (              | ) (      | 0 0   | 0 01.01.2020          |                      |                |                     |
| 16.03.2 | 020 31.03.2020                       | 2020              | 5 0001063                       | Otrok Peter  | 12       | 0          | 12        | 0              |                | ) (      | 0 0   | 0 01.01.2020          |                      |                |                     |
| 01.03.2 | 020 15.03.2020                       | 2020              | 5 0001064                       | Otrok Miha   | 10       | 10         | 0         | 0              |                | ) (      | 0 10  | 0 01.01.2020          |                      |                |                     |
| 16.03.2 | 020 31.03.2020                       | 2020              | 5 0001064                       | Otrok Miha   | 12       | 0          | 12        | 0              |                | ) (      | 0 12  | 12 01.01.2020         |                      |                |                     |
| 01.03.2 | 020 15.03.2020                       | 2020              | 5 0001065                       | Otrok Janez  | 10       | 10         | 0         | 0              |                | ) (      | 0 10  | 0 01.01.2020          |                      |                |                     |
| 16.03.2 | 020 31.03.2020                       | 2020              | 5 0001065                       | Otrok Janez  | 12       | 0          | 12        | 0              |                | ) (      | 0 12  | 12 01.01.2020         |                      |                |                     |

Odsotnosti vnašamo na zelenih vrsticah od 1.3-15.3., na črnih vrsticah od 16.3.-31.3. pustimo odsotnost 12 dni. Na spodnji sliki je primer vnosa odsotnosti za Otroka Pet 2 dni odsotnosti ter Otrok Šest 1 dan odsoten:

| 👔 Saop O   | )bračun storitev - Predstavitve     | ni uporabnik     |                    |              |          |            |           |                |                |          |        |                      |                                         |                |                     |
|------------|-------------------------------------|------------------|--------------------|--------------|----------|------------|-----------|----------------|----------------|----------|--------|----------------------|-----------------------------------------|----------------|---------------------|
| Medmes     | ečne spremembe in pora              | ičuni za skupino | : 0008 - KORONA    |              |          |            |           |                |                |          |        |                      |                                         |                |                     |
| 🔽 Prik     | az <u>v</u> seh podatkov za poračun |                  |                    |              |          |            |           |                |                |          |        |                      |                                         |                |                     |
| Datum or   | d Datum do                          | Leto obračuna    | Št. obračuna Šifra | Naziv otroka | 🖋 Vpisan | 🥒 Prisoten | 🥒 Odsoten | 🝠 Poletna rez. | / Zdr.potrdilo | 🥒 Ostalo | .∥ SPS | J SPS o J Datum vpis | a 🍠 Datum vključitve                    | 🥒 Datum izpisa | 🖋 Izpisa starejšega |
| 01.03.20   | 15.03.2020                          | 2020             | 5 0001057          | Otrok Ena    | 10       | 10         | 0         | 0              | (              | 0 0      | 0      | 0 01.01.2020         |                                         |                |                     |
| 16.03.20   | 31.03.2020                          | 2020             | 5 0001057          | Otrok Ena    | 12       | 0          | 12        | 0              |                | 0 1      | D      | 0 01.01.2020         |                                         |                |                     |
| 01.03.20   | 15.03.2020                          | 2020             | 5 0001058          | Otrok Dva    | 10       | 10         | 0         | 0              |                | 0 0      | 0 1    | 0 01.01.2020         |                                         |                |                     |
| 16.03.20   | 31.03.2020                          | 2020             | 5 0001058          | Otrok Dva    | 12       | 0          | 12        | 0              |                | 0 0      | 0 1    | 2 12 01.01.2020      |                                         |                |                     |
| 01.03.20   | 15.03.2020                          | 2020             | 5 0001059          | Otrok Tri    | 10       | 10         | 0         | 0              |                | 0 0      | 0 1    | 0 01.01.2020         |                                         |                |                     |
| 16.03.20   | 31.03.2020                          | 2020             | 5 0001059          | Otrok Tri    | 12       | 0          | 12        | 0              |                | 0        | 0 1    | 2 12 01.01.2020      |                                         |                |                     |
| 01.03.20   | 15.03.2020                          | 2020             | 5 0001060          | Otrok Štiri  | 10       | 10         | 0         | 0              |                | 0 1      | 0      | 0 01.01.2020         |                                         |                |                     |
| 16.03.20   | 31.03.2020                          | 2020             | 5 0001060          | Otrok Štiri  | 12       | 0          | 12        | 0              | (              | 0 1      | 0      | 0 0 01.01.2020       |                                         |                |                     |
| 01.03.20   | 15.03.2020                          | 2020             | 5 0001061          | Otrok Pet    | 10       | 8          | 2         | 0              | (              | 0        | 0      | 0 01.01.2020         |                                         |                |                     |
| 16.03.20   | 31.03.2020                          | 2020             | 5 0001061          | Otrok Pet    | 12       | 0          | 12        | 0              |                | 0 1      | 0      | 0 01.01.2020         |                                         |                |                     |
| 01.03.20   | 15.03.2020                          | 2020             | 5 0001062          | Otrok Šest   | 10       | 9          | 1         | 0              | (              | 0 1      | 0      | 0 01.01.2020         |                                         |                |                     |
| 16.03.20   | 31.03.2020                          | 2020             | 5 0001062          | Otrok Šest   | 12       | 0          | 12        | 0              |                | 0 0      | D      | 0 01.01.2020         |                                         |                |                     |
| 1 01.03.20 | 15.03.2020                          | 2020             | 5 0001063          | Otrok Peter  | 10       | 10         | 0         | 0              |                | 0        | 0      | 0 0 0 1.0 1.2020     | • · · · · · · · · · · · · · · · · · · · |                |                     |
| 16.03.20   | 31.03.2020                          | 2020             | 5 0001063          | Otrok Peter  | 12       | 0          | 12        | 0              |                | 0        | D      | 0 01.01.2020         |                                         |                |                     |
| 01.03.20   | 15.03.2020                          | 2020             | 5 0001064          | Otrok Miha   | 10       | 10         | 0         | 0              |                | 0        | 0 1    | 0 01.01.2020         |                                         |                |                     |
| 16.03.20   | 31.03.2020                          | 2020             | 5 0001064          | Otrok Miha   | 12       | 0          | 12        | 0              |                | 0 1      | 0 1    | 2 12 01.01.2020      |                                         |                |                     |
| 01.03.20   | 15.03.2020                          | 2020             | 5 0001065          | Otrok Janez  | 10       | 10         | 0         | 0              |                | 0 0      | 0 1    | 0 01.01.2020         |                                         |                |                     |
| 16.03.20   | 31.03.2020                          | 2020             | 5 0001065          | Otrok Janez  | 12       | 0          | 12        | 0              |                | 0 0      | 1 0    | 2 12 01.01.2020      |                                         |                |                     |

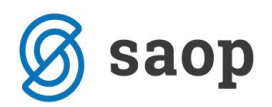

8. Ko imamo vse urejeno, naredimo zaključek obračuna.

Na računu vidimo **v prvi vrstici obračun za drugi del meseca, kjer starši ne plačajo nič**, v drugi vrstici pa je obračun za prvi del meseca, kjer plača starš svoj del:

| PREDSTAVITVENI UPORABNIK<br>PREDSTAVITVENA ULICA 1<br>1000 Ljubljana-dostava                                                                                                    |                                                                                      |               |
|----------------------------------------------------------------------------------------------------|--------------------------------------------------------------------------------------|---------------|
| Račun št. 105 za obračun storitev 5/2020 Obračun vrtec marec 2020,                                                                                                    | sklic 0001058001051                                                                  |               |
| Kraj izstavitve: LJUBLJANAPlačnik:Za:0001058Datum izdaje:04.04.2020 Mati OtrokaOtrok DvaOpravljeno:01.03.20-31.03.20 Miren 100Miren 100Datum zapadlosti:15.04.2020 Ljubljana-dostava1000 LjubljanVRTEC:Cena programa:485.00; Prispevek staršev:145.50 (30%) za 22 dni; Prispevek staršev: | Enota:01<br>VRTEC<br>Skupina:0008<br>na KORONA<br>risoten: 0 dni; Odsotnost: 6.36 za | 12 dni        |
| O P I S Kol. Cena brez DDV %DDV Cena z DD                                                                                                    | V Vrednost Doplačilo                                                                 | Za plačilo    |
| OSKRBA-VRTEC ZAPRT I.ST. OBDOB 1,00 243,35<br>003 OSKRBNINA MAREC 1,00 220,46                                                                                                    | 243,35 243,35<br>220,46 200,62                                                       | 0,00<br>19,84 |
| NEOBDAV.: 19,84 SKUPAJ                                                                                                    | : 463,81 443,97                                                                      | 19,84         |
|                                                                                                    | SKUPAJ ZA PLAČILO EUR                                                                | 19,84         |
| Doplačilo oskrbe: občina 192,25; minist. 51,10<br>Oprostitev DDV                                                                                                    |                                                                                      |               |
| Račun pripravila:<br>Ravnateljica: xxx                                                                                                    |                                                                                      |               |

Opozorilo: V končnici se prikazuje doplačilo oskrbe, samo za čas zaprtja vrtca.

Celotno doplačilo se lahko vidi na **OLAP Analizi obračunane zgodovine v vrtcu** ali na izpisu **Doplačila oskrbnine:** 

| 🐈 Saop Obračun storitev - Predstavitveni uporabnik                                                            |           |            |            |             |            |                                |                |                             |                |                     |                        |
|----------------------------------------------------------------------------------------------------|-----------|------------|------------|-------------|------------|--------------------------------|----------------|-----------------------------|----------------|---------------------|------------------------|
| Analize obračunane zgodovine v vrtcu                                                                          |           |            |            |             |            |                                |                |                             |                |                     |                        |
| % SPS 💌 Banka 💌 Cena hrane na dan 💌 Cena hrane na mesec 💌 Cena programa 💌 Datum do 💌 Datum izpis              | a 💌 Da    | atum od 💌  | Datum vł   | djučitve 💌  | Datum vpi  | sa 💌 Davõ                      | na številka 💌  | Oni programa 💌 Dni SPS 💌    | Dni SPS odsote | n 💌 DniRezervaciji  | a0 💌 DniRezervacijaP 💽 |
| EMŠO 💌 Enota 💌 Konto prihodka 💌 Mati DŠ 💌 Mati EMŠO 💌 Mati ime 💌 Mati naslov 💌 Mati pošta 💌 Na                | slov 💌    | Naziv odde | ka 💌 🔿     | očina:23% 💽 | Občina     | ostanek 💌                      | Oče DŠ 💌 Oč    | e EMŠO 💌 Oče ime 💌 O        | )če naslov 💌 O | če pošta 💌 Odločbi  | a 💌 Odločba DO 💌 Oc    |
| Ostale storitve z DDV 🔍 Plačini razred 🔍 Plačilo razlike 🔍 Plačnik 🔍 Prisotnost 🔍 Prispevek strašev 🔍 Rezerva | acija 💌   | Rojen 💌    | Skrbnik im | e 💌 Skrbn   | k naslov 🛛 | <ul> <li>Skrbnik po</li> </ul> | išta 💌 Skupina | 🔹 💌 Skupina iz obračuna 💌   | Spol 💌 SPS     | SPS odsoten         | SPS prisoten 💌 Staros  |
| TRR 🔍 Vlagatelj 🔍 Znesek odbitka 💌 Znesek prehrane 💌 Znesek režija 💌                                          |           |            |            |             |            |                                |                |                             |                |                     |                        |
| VEN Prén Odin Dni rin Olini Minicini Zneselini Občina rrazilka (ni Občina i reini Občina: docini              | Leto obra | ačuna 🛆 🗖  | •          |             |            |                                |                |                             |                |                     |                        |
|                                                                                                    | 2020      |            |            |             |            |                                |                |                             |                |                     |                        |
| Občina 🛆 💌 Opis 🛆 💌 Naziv otroka 🛆 💌 Program 🛆 💌                                                              | Vpisan    | Prisoten   | Odsoten    | Dni rezerv. | Oskrba     | Ministrstvo                    | Znesek občina  | Občina:razlika do ekon.cene | Občina: popust | Občina: rezervacije | Občina: dod.ugodnosti  |
| MIREN-KOSTANJEVICA OBRAČUN Otrok Dva 01 PRVO STAROSTNO OBDOBJE                                                | 10        | 10         | 0          | 0           | 19,84      | 46,30                          | 154,32         | 0,00                        | 0,00           | 0,00                | 0,00                   |
| 01 VRTEC ZAPRT I.ST. OBDOBJE                                                                                  | 12        | 0          | 12         | C           | 0,00       | 51,10                          | 192,25         | 0,00                        | 0,00           | 0,00                | 0,00                   |
| OBRAČUN skupaj                                                                                                | 22        | 10         | 12         | C           | 19,84      | 97,40                          | 346,57         | 0,00                        | 0,00           | 0,00                | 0,00                   |
| MIREN-KOSTANJEVICA skupaj                                                                                     | 22        | 10         | 12         | C           | 19,84      | 97,40                          | 346,57         | 0,00                        | 0,00           | 0,00                | 0,00                   |
| Velika suma                                                                                                   | 22        | 10         | 12         | (           | 19,84      | 97,40                          | 346,57         | 0,00                        | 0,00           | 0,00                | 0,00                   |

Na OLAP Analizi obračunane zgodovine v vrtcu si lahko uredimo tudi prikaz po občinah ter programih, kjer dobimo podatke ločeno, koliko doplačata občina in ministrstvo za prvi in drugi del meseca:

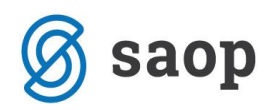

#### গ Saop Obračun storitev - Predstavitveni uporabnik

Analize obračunane zgodovine v vrtcu % SPS Banka v Cena hrane na dan v Cena hrane na mesec v Cena programa v Datum do v Datum izpisa v Datum od v Datum vljučtve v Datum vvjisa v Davčna števika v Dni programa v Dni SPS v Dni SPS odso EMŠO v Enota v Konto prihodka v Mati DŠ v Mati EMŠO v Mati me v Mati pošta v Naslov v Naziv oddelka v Občana: 23% v Občana: ostanek v Oče DŠ v Oče EMŠO v Oče ime v Oče naslov v Ostale storitve z DDV v Plačini razred v Plačini v Plačini v Prisobnost v Prispevek strašev v Rezervacija v Rojen v Skrbinik ime v Skrbinik naslov v Skrbinik pošta v Skupina v Skupina iz obračuna v Spol v SP TRR v Vlagatelj v Znesek odbitka v Znesek pretvane v Znesek režija v Opis v Naziv otroka v

### V V IV V IV ZIV Občna V OV Občiv Leto obračuna 🛆 V

|                           |                              | 2020   |          |         |             |        |             |               |                             |                |                     |                       |
|---------------------------|------------------------------|--------|----------|---------|-------------|--------|-------------|---------------|-----------------------------|----------------|---------------------|-----------------------|
| Občina 🛆 💌                | Program 🛆 💌                  | Vpisan | Prisoten | Odsoten | Dni rezerv. | Oskrba | Ministrstvo | Znesek občina | Občina:razlika do ekon.cene | Občina: popust | Občina: rezervacije | Občina: dod.ugodnosti |
| - LJUBLJANA               | 01 PRVO STAROSTNO OBDOBJE    | 30     | 30       | 0       | 0           | 85,98  | 112,44      | 462,96        | 0,00                        | 0,00           | 0,00                | 0,00                  |
|                           | 01 VRTEC ZAPRT I.ST. OBDOBJE | 36     | 0        | 36      | 0           | 0,00   | 124,10      | 605,95        | 0,00                        | 0,00           | 0,00                | 0,00                  |
| LJUBLJANA skupaj          |                              | 66     | 30       | 36      | 0           | 85,98  | 236,54      | 1.068,91      | 0,00                        | 0,00           | 0,00                | 0,00                  |
| MIREN-KOSTANJEVICA        | 01 PRVO STAROSTNO OBDOBJE    | 30     | 30       | 0       | 0           | 85,98  | 112,44      | 462,96        | 0,00                        | 0,00           | 0,00                | 0,00                  |
|                           | 01 VRTEC ZAPRT I.ST. OBDOBJE | 36     | 0        | 36      | 0           | 0,00   | 124,10      | 605,95        | 0,00                        | 0,00           | 0,00                | 0,00                  |
| MIREN-KOSTANJEVICA skupaj |                              | 66     | 30       | 36      | 0           | 85,98  | 236,54      | 1.068,91      | 0,00                        | 0,00           | 0,00                | 0,00                  |
| VRHNIKA                   | 01 PRVO STAROSTNO OBDOBJE    | 10     | 10       | 0       | 0           | 0,00   | 0,00        | 220,45        | 0,00                        | 0,00           | 0,00                | 0,00                  |
|                           | 01 VRTEC ZAPRT I.ST. OBDOBJE | 12     | 0        | 12      | 0           | 0,00   | 0,00        | 243,35        | 0,00                        | 0,00           | 0,00                | 0,00                  |
|                           | 02 DRUGO STAROSTNO OBDOBJE   | 10     | 10       | 0       | 0           | 15,73  | 0,00        | 141,55        | 0,00                        | 0,00           | 0,00                | 0,00                  |
|                           | 02 VRTEC ZAPRT II. ST. OBD.  | 12     | 0        | 12      | 0           | 0,00   | 0,00        | 167,53        | 0,00                        | 0,00           | 0,00                | 0,00                  |
|                           | 03 KOMBINIRANI PROGRAM       | 10     | 10       | 0       | 0           | 34,46  | 0,00        | 137,82        | 0,00                        | 0,00           | 0,00                | 0,00                  |
|                           | 03 VRTEC ZAPRT KOMB. PR.     | 12     | 0        | 12      | 0           | 0,00   | 0,00        | 185,53        | 0,00                        | 0,00           | 0,00                | 0,00                  |
| VRHNIKA skupaj            |                              | 66     | 30       | 36      | 0           | 50,19  | 0,00        | 1.096,23      | 0,00                        | 0,00           | 0,00                | 0,00                  |
| Velika suma               |                              | 198    | 90       | 108     | 0           | 222,15 | 473,08      | 3.234,05      | 0,00                        | 0,00           | 0,00                | 0,00                  |

## Posebnosti pri tem obračunu

Zaradi časovne stiske je nekaj posebnosti na računu, ki niso urejene, da bi se vse prikazovalo:

- na računu se prikazuje odsotnost 12 dni, ko je vrtec zaprt, ne prikazuje pa se odsotnost za prvo polovico meseca;
- v primeru zdravstvene odsotnosti se ta ne prikazuje;
- kot smo že zgoraj napisali je prikaz doplačila oskrbe samo za čas zaprtja vrtca.

| PREDSTAVITVENI UPORABNIK                                         |                       |           |                  |            |
|------------------------------------------------------------------|-----------------------|-----------|------------------|------------|
| 1000 Ljubljana-dostava                                           |                       |           |                  |            |
|                                                                  |                       |           |                  |            |
| Račun št. 142 za obračun storitev 5/2020 Obračun mare            | c 2020, sklic 0001058 | 001426    |                  |            |
| Kraj izstavitve: LJUBLJANA Plačnik:                              | Za:0001058            |           | Enota:01         |            |
| Datum izdaje: 05.04.2020 Mati Otroka                             | Otrok Dva             |           | VRTEC            |            |
| Opravljeno: 01.03.20-31.03.20 Miren 100                          | Miren 100             |           | Skupina:0008     |            |
| Datum zapadlosti: 05.04.2020 Ljubljana-dostava                   | 1000 Ljubljana        |           | KORONA           |            |
| VRTEC: Cena programa: 485.00; Prispevek staršev: 145.50 (30%)    | za 22 dni; Prisoten:  | 0 dni; 0d | sotnost: 6.36 za | 12 dni     |
| O P I S Kol. Cena brez DDV &DDV                                  | Cena z DDV            | Vrednost  | Doplačilo        | Za plačilo |
| OSKRBA-VRTEC ZAPRT I.ST. OBDOB 1,00 243,35                       |                       | 243,35    | 243,35           | 0,00       |
| 003 OSKRENINA MAREC 1,00 220,46                                  |                       | 220,46    | 200,62           | 19,84      |
|                                                                  |                       |           |                  |            |
| NEOBDAV.: 19,84                                                  | SKUPAJ:               | 463,81    | 443,97           | 19,84      |
|                                                                  |                       | SKUPAJ ZA | PLAČILO EUR      | 19,84      |
| Doplačilo oskrbe: občina 192,25; minist. 51,10<br>Oprostitev DDV |                       |           |                  |            |
| Dačun printavila                                                 |                       |           |                  |            |
| Davmatalijos: vvv                                                |                       |           |                  |            |
| Aaviiateijita. AAA                                               |                       |           |                  |            |

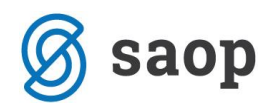

Če želite obvestiti starše, lahko dopišete v končnico računa npr.: Prikaz odsotnosti ter doplačila oskrbnine je prikazan samo za čas, ko je bil vrtec zaprt. Zdravstvena odsotnost ni prikazana.

To se uredi na nastavitvah programa:

|                                                                                          |                                        |                                                              |   |       |       |          | _ |
|------------------------------------------------------------------------------------------|----------------------------------------|--------------------------------------------------------------|---|-------|-------|----------|---|
| 射 Saop Obračun storitev - sprememba - Predstavitveni u                                   | porabnik                               |                                                              |   | -     |       | ×        |   |
| Nastavitve                                                                               |                                        |                                                              | 2 | 1 📘 対 |       | 👙 🕴      |   |
| Opom <u>b</u> e Račun Položnica <u>V</u> rtci <u>K</u> onti Pove <u>z</u> ave <u>Evi</u> | identiranje obrokov   <u>H</u> itri vn | os                                                           |   |       |       |          |   |
| Kraj izstavitve LJUBLJANA                                                                | Prikaz dolga in preplačila             | Dolg se samo prikazuje, preplačilo se odšteva na položnici 💌 | I |       |       |          |   |
| Poimenovanje Račun                                                                       | Prikaz obresti                         | Se ne prikazuje 💌                                            |   |       |       |          |   |
| Poimenovanje kol. doplačila Doplačilo                                                    |                                        | Število decimalnih mest pri vnosu količine 🛛 2 💌             |   |       |       |          |   |
|                                                                                          |                                        |                                                              |   |       |       |          |   |
| Začetek                                                                                  |                                        |                                                              | 1 |       |       |          |   |
| PREDSTAVITVENI UPORABNIK                                                                 |                                        |                                                              |   |       |       |          |   |
| PREDSTAVITVENA ULICA 1                                                                   |                                        |                                                              |   |       |       |          |   |
| 1000 Ljubljana-dostava                                                                   |                                        |                                                              |   |       |       |          |   |
| Končnica                                                                                 |                                        |                                                              | 1 |       |       |          |   |
|                                                                                          |                                        |                                                              |   |       |       |          |   |
| Oprostitev DDV                                                                           |                                        |                                                              |   |       |       |          |   |
| Račun pripravila:                                                                        | Ravnateljica:                          |                                                              |   |       |       |          |   |
| Prikaz odsotnosti ter doplačila oskrbnine je prikaza                                     | ana samo za čas, ko je bil vrte        | ec zaprt.                                                    |   |       |       |          |   |
| Zdravstvena odsotnost ni prikazana.                                                      |                                        |                                                              |   |       |       |          |   |
| Davčno potrjevanje računov                                                               |                                        |                                                              | 1 |       |       |          |   |
| Poslovni prostor E1 Enota 1                                                              |                                        |                                                              |   |       |       |          |   |
| Elektronska naprava                                                                      |                                        |                                                              |   |       |       |          |   |
| 🕞 Blagajniki                                                                             |                                        |                                                              |   |       |       |          |   |
|                                                                                          |                                        |                                                              |   |       |       |          |   |
|                                                                                          |                                        |                                                              | ] |       |       |          |   |
|                                                                                          |                                        |                                                              |   |       |       |          |   |
|                                                                                          |                                        |                                                              |   |       |       |          |   |
|                                                                                          |                                        |                                                              |   |       |       |          |   |
|                                                                                          |                                        |                                                              |   |       |       |          |   |
|                                                                                          |                                        |                                                              |   |       |       |          |   |
|                                                                                          |                                        |                                                              |   |       |       |          |   |
| IIIII Čitalci                                                                            |                                        |                                                              |   | ХОри  | sti 🖸 | ✓ Potrdi |   |
| Skrbnik 001                                                                              |                                        |                                                              |   |       |       |          |   |

oz. na zaključku obračuna, če uporabljate več različnih končnic računa:

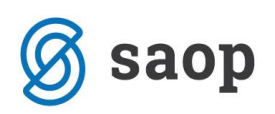

| Saop Obračun storitev       |                                                                                       | _    |        |   |      | ×   |
|-----------------------------|---------------------------------------------------------------------------------------|------|--------|---|------|-----|
| Zaključek obračuna: 5 / 2   | 2020 za nezavezanca za DDV.                                                           |      | I:     | ☆ |      |     |
| Prva številka računa        | 104                                                                                   |      |        |   |      |     |
| Sklic na številko           | <ul> <li>Šifra stranke in številka računa</li> <li>Čtevilka se števi</li> </ul>       |      |        |   |      |     |
|                             | <ul> <li>Steviika racuna</li> <li>Enota, številka obračuna in šifra otroka</li> </ul> |      |        |   |      |     |
| Namen nakazila              |                                                                                       |      |        |   |      | _   |
| 1.kratki                    | Obračun storitev: 5/2020                                                              |      |        |   |      | - 1 |
| 2.kratki                    | Obračun vrtec marec 2020                                                              |      |        |   |      |     |
| Dolgi                       | Obračun storitev: 5/2020 Obračun vrtec marec                                          | 2020 |        |   |      |     |
| UPN koda namena             | COST Stroški                                                                          |      |        |   |      |     |
|                             | 🔲 Osveži podatke občin in trajnikov iz šifrantov                                      |      |        |   |      |     |
|                             | 🔲 Akontacija prispevka staršev                                                        |      |        |   |      |     |
|                             | 🦳 Račun izdaja zavezanec za DDV                                                       |      |        |   |      |     |
| Videz računa za vrtec       | Brez posebnosti za vrtec                                                              |      |        |   | •    | ·   |
| Vrsta e-računa              | 380 🔍 Račun                                                                           |      |        |   |      |     |
| Začetek in končnica računa  | ·                                                                                     |      |        |   |      |     |
| Šifra začetka računa        |                                                                                       |      |        |   |      |     |
| Šifra končnice računa       | 4 Končnica vrtec                                                                      |      |        |   |      |     |
| Potrjevanje                 |                                                                                       |      |        |   |      | -   |
| Potrjevanje dokumentov      | Brez potrjevanja 💌                                                                    |      |        |   |      |     |
| Šifra referenta potrjevanja | ····                                                                                  |      |        |   |      |     |
| Skupina potrjevalcev        | <b></b>                                                                               |      |        |   |      |     |
| Šifra skrbnika procesa      |                                                                                       |      |        |   |      |     |
| Davčno potrjevanje računov  |                                                                                       |      |        |   |      | -   |
|                             | 🥅 Plačilo z gotovino na <u>b</u> lagajni izdajatelja                                  |      |        |   |      |     |
| Čas izdaje računa           | [uu ; mm]                                                                             |      |        |   |      |     |
| Račun izdal (vpišite geslo) |                                                                                       |      |        |   |      |     |
|                             | ,                                                                                     |      |        |   |      |     |
|                             | Nastavitve                                                                            | ×    | )pusti | ~ | Potr | di  |
| Skrbnik 001                 |                                                                                       |      |        |   |      |     |

Izpis doplačila oskrbnine uporabljajte samo prikazanega na naslednji sliki. Tiskalnik → Doplačilo oskrbnine → Občina, skupina, naziv otroka → samo izpis, ki ga je definiral SAOP (z rumenim ozadjem). Če imate lastno oblikovan izpis, ne bojo vsi prikazani podatki pravilni.

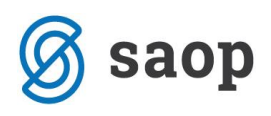

射 Saop Obračun storitev - Predstavitveni uporabnik

| Leto doračun         2020           Števika           Leto kaziv         Datum         Zapadiost         Opravljeno         Pripravljeno         Zadnji račun         Datum zapadiost SOD         Datum zapadiost SOD         Dat                                                                                                    |
|----------------------------------------------------------------------------------------------------|
| Števika         Leto       Števika       Naziv       Datum       Zapadiost       Opravljeno       Pripravljeno       Zakjučeno       Zakjučeno       Datum zapadiosti SDD       Datum zapadiosti SDD       Datum copravljanja do       Zaklenjeno       Potrjevanje dokumentov       Knjiženo DK       Knjiženo DK         2020       5       Obračun vrtec feurura       00.03.2020       10.03.2020       03.04.2020       115       15.04.2020       116.3.2020       Brez potrjevanja       Image: Stevika         2020       4       Obračun vrtec feurura       2020       03.04.2020       03.04.2020       03.04.2020       03.04.2020       03.04.2020       03.04.2020       03.04.2020       03.04.2020       03.04.2020       03.02.2020       Brez potrjevanja       Image: Stevika       Image: Stevika Stale februar 2020       03.02.2020       10.02.2020       Brez potrjevanja       Image: Stevika Stale februar 2020       03.02.2020       10.10.2020       10.03.2020       10.03.2020       10.03.2020       10.03.2020       10.03.2020       10.03.2020       10.03.2020       10.03.2020       10.03.2020       10.03.2020       10.03.2020       10.03.2020       10.03.2020       10.03.2020       10.03.2020       10.03.2020       10.03.2020       10.03.2020       10.03.2020       10.03.2020       10.03.2020       10.03.2020                                                                                                    |
| Leto         Śtevika         Naziv         Datum         Zapadiost         Opravljeno         Pripravljeno         Zadnji račun         Datum zapadiosti SOD         Datum zapadiosti SOD         Datu zapadiosti SOD         Datum zapadiosti SOD                                                                                                    |
| 2020       5       Obračun vrtec marce 2020       06.04.2020       15.04.2020       05.04.2020       115       15.04.2020       31.03.2020       Brez potrjevanja       I         2020       4       Obračun vrtec februar 2020       01.03.2020       16.03.2020       10.04.2020       10.04.2020       10.04.2020       10.04.2020       10.04.2020       10.04.2020       10.04.2020       10.04.2020       10.04.2020       10.04.2020       10.04.2020       10.04.2020       10.04.2020       10.04.2020       10.04.2020       10.04.2020       10.04.2020       10.04.2020       10.04.2020       10.04.2020       10.04.2020       10.04.2020       10.04.2020       10.04.2020       10.04.2020       10.04.2020       10.04.2020       10.04.2020       10.04.2020       10.04.2020       10.04.2020       10.04.2020       10.04.2020       10.04.2020       10.04.2020       10.04.2020       10.04.2020       10.04.2020       10.04.2020       10.04.2020       10.04.2020       10.04.2020       10.04.2020       10.03.2020       10.03.2020       10.03.2020       10.03.2020       10.03.2020       10.03.2020       10.03.2020       10.03.2020       10.03.2020       10.03.2020       10.03.2020       10.03.2020       10.03.2020       10.03.2020       10.03.2020       10.03.2020       10.03.2020       10.03.2020       10.0                                                                                                    |
| 2220       4       Obračun vrtec februar 2020       01.03.2020       10.03.2020       10.02.2020       10.04.2020       10.03.2020       10.02.2020       10.02.2020       10.02.2020       10.02.2020       10.02.2020       10.02.2020       10.02.2020       10.02.2020       10.02.2020       10.02.2020       10.02.2020       10.02.2020       10.02.2020       10.02.2020       10.02.2020       10.02.2020       10.02.2020       10.02.2020       10.02.2020       10.02.2020       10.02.2020       10.02.2020       10.02.2020       10.02.2020       10.02.2020       10.02.2020       10.02.2020       10.02.2020       10.02.2020       10.02.2020       10.02.2020       10.02.2020       10.02.2020       10.02.2020       10.02.2020       10.02.2020       10.02.2020       10.02.2020       10.02.2020       10.02.2020       10.02.2020       10.02.2020       10.02.2020       10.02.2020       10.02.2020       10.02.2020       10.02.2020       10.02.2020       10.02.2020       10.02.2020       10.02.2020       10.02.2020       10.02.2020       10.02.2020       10.02.2020       10.02.2020       10.02.2020       10.02.2020       10.02.2020       10.02.2020       10.02.2020       10.02.2020       10.02.2020       10.02.2020       10.02.2020       10.02.2020       10.02.2020       10.02.2020       10.02.2020       10.02.2020<                                                                                                    |
| 2020       3   obračun šlola februar 2020       03.02.2020       10.02.2020       10.02.2020       19.03.2020       57       17.02.2020       29.02.020       Brez potyjevanja       □         2020       2 Obračun Vitec januar 2020       03.02.2020       15.02.2020       10.01.2020       90.3.2020       19.03.2020       19.03.2020       19.02.2020       31.01.2020       Brez potyjevanja       □         2020       1 Obračun Škaj januar 2020       03.02.2020       15.02.2020       10.01.2020       90.3.2020       19.03.2020       19.02.2020       31.01.2020       Brez potyjevanja       □         2020       1 Obračun Škaj januar 2020       03.02.2020       15.02.2020       10.01.2020       90.3.2020       19.03.2020       19.03.2020       19.02.2020       31.01.2020       Brez potyjevanja       □         I Obraču Nakaj je - Predstavitveni uporabnik       ✓       ✓       ✓       Saop Tiskanje - Predstavitveni uporabnik       -       -       ×       ✓       Ø         Leto obračuna od 5        do 5        Saop Tiskanje - Predstavitveni uporabnik       ✓       I Doplačila oskrbnine       ✓       Ø       Ø       Ø       Ø       Ø       Ø       Ø       Ø       Ø       Ø       Ø       Ø       Ø       Ø                                                                                                    |
| 2020       2 Obračun Vrtec januar 2020       03.02.2020       15.02.2020       01.01.2020       90.03.2020       14       17.02.2020       31.01.2020       Brez potrjevanja       □         2020       1 Obračun Šola januar 2020       03.02.2020       15.02.2020       01.01.2020       90.03.2020       9       17.02.2020       31.01.2020       Brez potrjevanja       □         Image: Saco Obračun storitev - tiskanje - Predstavitveni uporabnik       ✓       Image: Saco Tiskanje - Predstavitveni uporabnik       ✓       Image: Saco Tiskanje - Pred                                                                                                    |
| 2020       1 Obračun Šola januar 2020       03.02.2020       15.02.2020       01.01.2020       9.03.2020 (9.03.2020 (9.03                                                                                                    |
| Saop Obračun storitev - tiskanje - Predstavitveni uporabnik       -       -       ×         Doplačila oskrbnine       Image: Saop Tiskanje - Predstavitveni uporabnik       -       -       ×         Leto obračuna 2020       -       Image: Saop Tiskanje - Predstavitveni uporabnik       Image: Saop Tiskanje - Predstavitveni uporabnik       -       -       ×         Doplačila oskrbnine       Image: Saop Tiskanje - Predstavitveni uporabnik       Image: Saop Tiskanje - Predstavitveni uporabnik       Image: Saop Tiskanje - Predstavitveni uporabnik       Image: Saop Tiskanje - Predstavitveni uporabnik       -       Image: Saop Tiskanje - Predstavitveni uporabnik       Image: Saop Tiskanje - Predstavitveni uporabnik       Image: Storage: S                                                                                                    |
| Doplačila oskrbnine       Image: Constraint of the sector of the sector of                                                                                                    |
| Leto obračana 2020<br>Števika obračana d<br>Števika obračana d<br>Števika obračana d<br>Štra programa d<br>Štra programa d |
| Stevila obračana od 5          Števila obračana od 5                                                                                                    |
| Šifra enote od        Šifra enote od        Šifra občne od        Šifra občne od        Šifra programa     OST. DopladaOskrbnineO.gr2     1       Jifra programa     OST. DopladaOskrbnineO.gr2     1       Jifra programa     OST. DopladaOskrbnineO.gr2     1                                                                                                    |
| Šifra občne od                                                                                                    |
| Sina dodne od     m       Doplačilo k ceni programa     OST DoplaciaOskrbnineO.gr2     1       Šifra programa od     m       Doplačilo k ceni programa mot     OST DoplaciaOskrbnineO.gr2     1       Doplačilo k ceni programa mot     OST DoplaciaOskrbnineO.gr2     1                                                                                                    |
| Šifra programa od ···· do ···· Doplačja k ceni programa moj OST. Doplačja Odrhnjao O. 4 or 2 · · · · 0 001 Predstavitveni uporabnik. Skrbnik                                                                                                    |
|                                                                                                    |
| Šifra skupine od do                                                                                                    |
| Razvrščanje                                                                                                    |
| C Občina, enota, program                                                                                                    |
| C Občna, program                                                                                                    |
| C Občna, skupina 2/4 🕲 Zapri                                                                                                    |
| Cobčna, skupina, naziv otroka                                                                                                    |
| C Občna, oddelek                                                                                                    |
| C Obàna                                                                                                    |
| C Program, naziv otroka                                                                                                    |
|                                                                                                    |
| Sinain saino y gatoteko                                                                                                    |
| Nazivi zpisa                                                                                                    |
| Opis liste                                                                                                    |
|                                                                                                    |
| × gpusti √ Iskaj                                                                                                    |
| Skrbnik 001                                                                                                    |

V primeru, da morate v mesecu marcu obračunati drugemu (mlajšemu otroku s 70% SPS) tudi rezervacijo (zdravniško, poletno ali ostalo), oddajte zahtevek, da vam popravimo proceduro za izračun rezervacije, v kolikor ni izračun pravilen.

Šempeter pri Gorici, 06. 04. 2020

SAOP d.o.o.